## คู่มือการติดตั้งฟอนต์ TH Sarabun New

## ขั้นตอนการติดตั้ง

1. คลิกเพื่อดาวน์โหลดโปรแกรมได้ที่

https://drive.google.com/file/d/1UkD7HTbvEC5TLKNCELUF6pcX-OO51l55/view?usp=sharing

2. คลิกขวา > แตกไฟล์ (Extract to TH Sarabun New\)

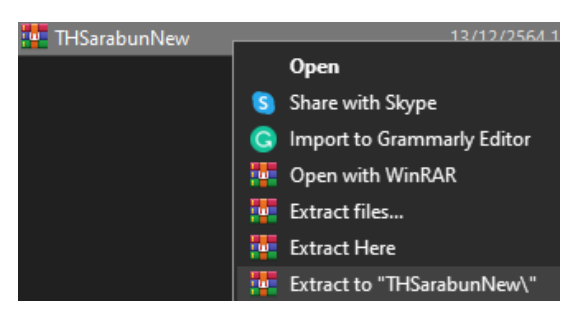

3. เข้าไปที่โฟลเดอร์ดังกล่าว (TH Sarabun New) จะพบไฟล์จำนวน 4 ไฟล์

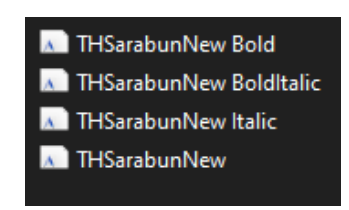

- กด Ctrl + A เพื่อเลือกไฟล์ทั้งหมด แล้วกด Ctrl + C เพื่อคัดลอกไฟล์ทั้งหมด
- 4. จากนั้นเปิด This PC แล้วไปที่ <mark>C:\\Windows\Fonts</mark>

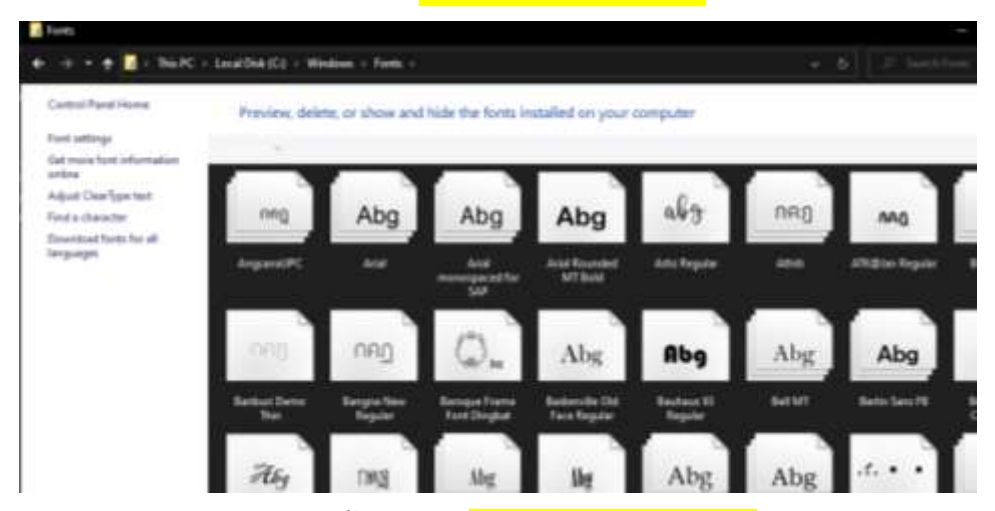

- กด Ctrl + V เพื่อวางไฟล์ทั้งหมดใน <mark>C:\\Windows\Fonts</mark>
- 5. เสร็จสิ้นการติดตั้ง